## Add Segments to Existing Trip

To avoid multiple itineraries (and reservation fees) for a single trip, the Concur user can book all segments within the same itinerary. The user can add car or hotel segments to an existing reservation/itinerary at a later time.

From the Travel Home Screen, under Upcoming Trips, the Concur User will select the desired trip they would like to add a segment to:

| Travel Alerts                                                                                           |                                                             |                                      |                        |        |
|----------------------------------------------------------------------------------------------------|-------------------------------------------------------------|--------------------------------------|------------------------|--------|
| Triplt creates a schedule with all your travel deta<br>Simply connect your Concur account to Triplt. Co | ils in one place, accessib<br>onnect to TripIt Not right no | le on Android or iPł<br><sup>w</sup> | none.                  |        |
|                                                                                                    |                                                             |                                      |                        |        |
| Trip Name/Description                                                                                   | Status                                                      | Start Date                           | End Date               | Action |
| Trip Name/Description Trip from Atlanta to Los Angeles (OJCYQY)                                         | Status<br>Confirmed                                         | Start Date 03/01/2021                | End Date<br>03/05/2021 | Action |

When the Concur User selects the desired trip they would like to modify, they will be redirected to the Trip Overview page of the reservation:

| Trip Summary                                       | Travel Details<br>TRIP OVERVIEW                                                                                          |                                                                   |                       |  |
|----------------------------------------------------|----------------------------------------------------------------------------------------------------|-------------------------------------------------------------------|-----------------------|--|
| Finalize Trip                                      |                                                                                                    |                                                                   |                       |  |
| Review Travel Details                              | I want to                                                                                                    | Trip Name: Trip from Atlanta to New York (Edit)                   | Add to your ltinerary |  |
| Enter Trip Information<br>Submit Trip Confirmation | tition Print linerary<br>rmation Den in Outlook<br>Open in Outlook<br>View Trip History<br>Create Template<br>Clone Trip | Start Date: July 01, 2021                                         | Car Entel             |  |
|                                                    |                                                                                                    | End Date: July 02, 2021                                           |                       |  |
|                                                    |                                                                                                    | Created: March 11, 2021, William Never (Modified: March 11, 2021) | Parking               |  |
|                                                    | Share Trip                                                                                                    | Description: (No Description Available) (Edit)                    |                       |  |
|                                                    | Cancel Entire Trip                                                                                                    | Project Number: 123456789                                         |                       |  |
|                                                    |                                                                                                    | Agency Record Locator: LSC4UL                                     |                       |  |
|                                                    |                                                                                                    | Passengers: William Never                                         |                       |  |
|                                                    |                                                                                                    | Total Estimated Cost: \$237.95 USD (Details)                      |                       |  |

To update, you can click on the necessary icon on the right side of the Trip Overview Page. You also have the option to cancel by clicking on the "Cancel Entire Trip" tab located on the left hand side of the Trip Overview:

| Trip Summary                                                                                 | Travel Details TRIP OVERVIEW                                                                                                    |                                                                                                    |                       |  |
|----------------------------------------------------------------------------------------------|----------------------------------------------------------------------------------------------------|----------------------------------------------------------------------------------------------------|-----------------------|--|
| Finalize Trip                                                                                |                                                                                                    |                                                                                                    |                       |  |
| Finalize Trip<br>Review Travel Details<br>Enter Trip Information<br>Submit Trip Confirmation | I want to<br>Print linerary<br>E-mail linerary<br>Open in Outlook<br>View Trip History<br>Create Template<br>Clone Trip<br>Share Trin<br>Cancel Entire Trip | Trip Name: Trip from Atlanta to New York (Edit)<br>Start Date: July 01, 2021<br>End Date: July 02, 2021<br>Created: March 11, 2021, William Never (Modified: March 11,<br>2021)<br>Description: (No Description Available) (Edit)<br>Project Number: 123456789<br>Agency Record Locator: LSC4UL<br>Passengers: William Never<br>Total Estimated Cost: \$237.95 USD (Details) | Add to your Itinerary |  |

Choose the destination you require for the car or hotel portion of your trip and select Search

|                                                                                                    | Trip leg selection                                |              |                       |
|----------------------------------------------------------------------------------------------------|---------------------------------------------------|--------------|-----------------------|
| I want to<br>Print Itinerary<br>E-mail Itinerary<br>Open in Outlook<br>View Trip History<br>Create Template<br>Clone Trip | Add reservation to:<br>New York, NY (LGA) (Jul 1) | d: March 11, | Add to your ltinerary |
| Cancel Entire Trip                                                                                                    |                                                   |              |                       |
|                                                                                                    | Agency Record Locator: LSC4UL                     |              |                       |
|                                                                                                    | Passengers: William Never                         |              |                       |
|                                                                                                    | Total Estimated Cost: \$237.95 USE                | (Details)    |                       |

Your travel dates and city will auto populate based on your reservation details:

| Trip Summary Select a Hotel Finalize Trip | Find a Hot<br>Check-in Date Che<br>07/01/2021<br>Search within 20 mile<br>Airport Ad<br>Company OR<br>Location Cale<br>Reference Point / Zip Code<br>(e.g. 'Statue of Liberty', '902<br>New York, NY | eck-out Date<br>07/02/2021<br>as from<br>Idress<br>oference Point / Zip<br>ode<br>10' or 'Alexandria, VA') |  |
|-------------------------------------------|----------------------------------------------------------------------------------------------------|----------------------------------------------------------------------------------------------------|--|
|                                           | Only show results showing of Prefer the following of Hotel Memberships No vendors in profile.                                                                                                    | chains<br>Hotel Vendors<br>✓ Any Vendor<br>Wyndham Rewards *<br>AccorHotels *                              |  |
|                                           |                                                                                                    | * Indicates major vendor.                                                                                  |  |

The search results will be displayed and you can make your necessary selection by clicking the Select Tab. Any preferred vendors will be notated in the search results:

| 1. aloft Manhattan Downtown-Financial Distr<br>49-53 Ann Street, New York, NY 10038 Map it<br>♀0.05 miles                                   | \$188<br>View Rooms<br>Hotel details                                        |
|----------------------------------------------------------------------------------------------------|-----------------------------------------------------------------------------|
| 2. Moxy NYC Downtown<br>26 Ann Street, New York, NY 10038 Map it<br>♀0.11 miles                                                             | Sold Out<br>This property is not available for these dates<br>Hotel details |
| <ul> <li>3. Four Points by Sheraton NYC Downtown</li> <li>6 Platt St, New York, NY 10038-4929 Map it</li> <li>♥ 0.17 miles ★★★★★</li> </ul> | \$146<br>View Rooms<br>Hotel details                                        |
| <ul> <li>4. Holiday Inn New York City-Wall Street</li> <li>51 Nassau St, New York, NY 10038 Map it</li> <li>♀ 0.17 miles</li> </ul>         | \$161<br>View Rooms<br>Hotel details                                        |

Select "View Rooms" to view the available room types at the desired property:

|                                                         | <ul> <li><b>1. aloft Manhattan Downtown-Financial Distr</b></li> <li>49-53 Ann Street, New York, NY 10038 Map it</li> <li>♀ 0.05 miles</li> </ul> |     | \$188<br>Hide Rooms |
|---------------------------------------------------------|----------------------------------------------------------------------------------------------------|-----|---------------------|
|                                                         |                                                                                                    |     | Hotel details       |
| Room Options                                            |                                                                                                    |     |                     |
| Out - About Loo<br>before arrival (\<br>Rules and cance | cal Package Includes See Rate Rules Guest Room 1 King Please cancel 2 days<br>Worldspan)<br>ellation policy                                       | 0   | \$188               |
| Marriott Rewar<br>Rules and cance                       | ds Flexible Guest Room 1 King Please cancel 1 day before arrival (Worldspan)<br>ellation policy                                                   | ⊘ [ | \$205               |
| Marriott Rewar<br>Rules and cance                       | ds Flexible Guest Room 1 Queen Please cancel 1 day before arrival (Worldspan)<br>ellation policy                                                  | ⊘ [ | \$205               |
| Flexible Rate G<br>Rules and cance                      | Guest Room 1 King Please cancel 1 day before arrival (Worldspan)<br>ellation policy                                                               | 0   | \$209               |
| Flexible Rate G<br>Rules and cance                      | Guest Room 1 Queen Please cancel 1 day before arrival (Worldspan)<br>ellation policy                                                              |     | \$209               |

## Select your desired rate and proceed with the booking process:

|   | Trip Summary                                                             | Review and                                                                                                    | Reserve Ho                                            | otel                                                                     |                          |  |
|---|--------------------------------------------------------------------------|----------------------------------------------------------------------------------------------------|-------------------------------------------------------|--------------------------------------------------------------------------|--------------------------|--|
|   | Hotel Selected<br>Nights: 1<br>New York, NY                              | REVIEW HOTEL<br>aloft Manhattan Do<br>Out - About Local Package<br>1 Night   1 Guest*                                                                                                    | ROOM<br>wntown-Financial E<br>Includes See Rate Rules | <b>)istr</b><br>Guest Room 1 King Please canc                            | el 2 days before arrival |  |
| 0 | Check-in: Thu, 07/01/2021<br>Check-out: Fri, 07/02/2021<br>Finalize Trip | Check-in<br>Thursday, July 01, 2021                                                                                                    | <b>Check-out</b><br>Friday, July 02, 2021             | Address<br>49-53 Ann Street<br>New York, New York 10038<br>United States | Phone<br>212-513-0003    |  |
|   |                                                                          | * We reserve every hotel room for 1 guest only, regardless of the number of actual travelers sharing the room. The primary traveler's name is attached to the reservation for hotel check-in. |                                                       |                                                                          |                          |  |
|   |                                                                          | PROVIDE HOTE                                                                                                    | L ROOM PREFE                                          | RENCES                                                                   |                          |  |
|   |                                                                          | Your preferences and com                                                                                                    | ments will be passed to the                           | e hotel.                                                                 |                          |  |
|   |                                                                          | Comments (30 character max)                                                                                                    |                                                       |                                                                          |                          |  |
|   |                                                                          | Ex: Need early check-in (10am                                                                                                    | )                                                     |                                                                          |                          |  |
|   |                                                                          | Request foam pillows     Request rollaway bed     Request crib                                                                                                    |                                                       |                                                                          |                          |  |

Be sure to read through the hotel's cancellation policy and acknowledge that you have reviewed. Proceed by selecting "Reserve Hotel and Continue":

| ACCEPT                  | RATE DETAILS AND CANCELLATION POLICY                           |   |
|-------------------------|----------------------------------------------------------------|---|
| aloft Manha             | attan Downtown-Financial Distr 👩 🕞                             | • |
| Please review           | w the rate rules and restrictions before continuing.           |   |
| The hotel pro           | ovided the following information:                              |   |
| CANCEL PE<br>219.36 USD | ERMITTED UP TO 02 DAYS BEFORE ARRIVAL<br>) CANCEL FEE PER ROOM |   |
| I agree to the          | e hotel's rate rules, restrictions, and cancellation policy.   | • |

Continue through the prompts until you have reached the Finished page:

| Trip Summary | Finished!                                                                                                    |
|--------------|----------------------------------------------------------------------------------------------------|
| Finished!    | Your reservation has been booked, but not yet processed. Travel Incorporated will send you the final itinerary/invoice once completed. If you do not receive your email within 24 hours, please call the Travel Incorporated Online Technical Support Desk at 1-866-738-6444 for assistance.<br>Trip Record Locator : LSC4UL |